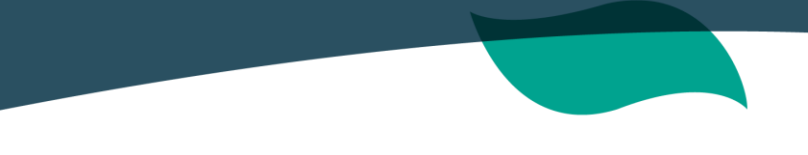

## INSTRUCTIVO BUSQUEDA DE CONTRATOS EN SECOP

Para conocer el detalle de la información de los contratos, se tomará como referencia de consulta el archivo de reporte de la cuenta- SIRECI-, donde encontrará el número de identificación del contrato relacionado en la columna E.

Con dicha información y con el fin de conocer el detalle de la contratación, deberá seguirlos siguientes pasos:

**1.** Ingresar desde un navegador de internet al siguiente link de Colombia compra eficiente:

https://www.contratos.gov.co/consultas/inicioConsulta.do

**2.** Al cargar la página, se desplegará la ventana que se muestra a continuación, en la cual se deberá ingresar la siguiente información:

- "ENTIDAD COMPRADORA": ANTIOQUIA ALIANZA MEDELLIN ANTIOQUIA EPS S.A.S
- "NÚMERO DEL PROCESO": Ingresar el número del contrato de consulta, descrito en la columna E del archivo SIRECI, como se mencionó anteriormente

Y a continuación, dar clic en el botón Buscar >>>

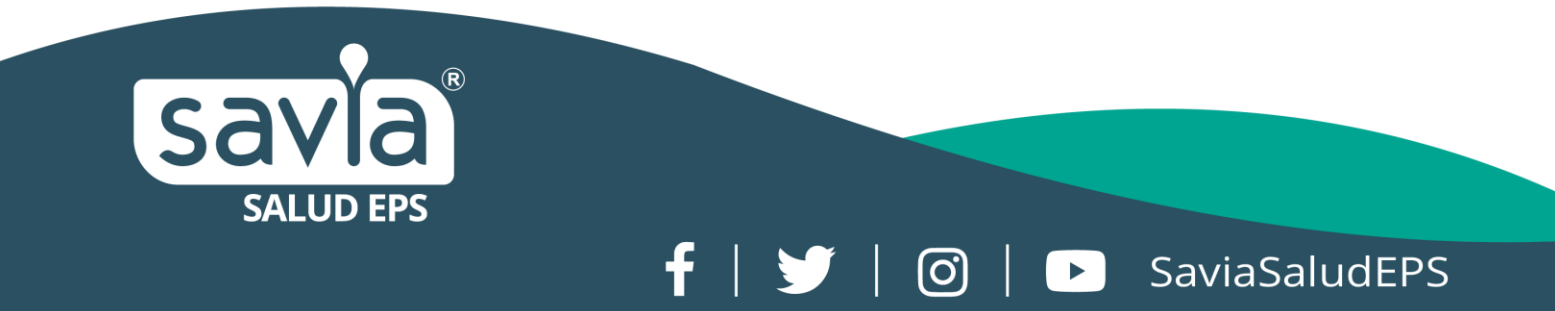

|                           | roveedores Colomb      | ia Compra   Cii      | rculares Transparencia | Sala de Prensa Ciudada         |
|---------------------------|------------------------|----------------------|------------------------|--------------------------------|
|                           |                        |                      |                        |                                |
|                           |                        |                      |                        |                                |
| Búsqueda Avanzada 😡       |                        |                      |                        |                                |
|                           |                        |                      |                        |                                |
| Entidad Compradora        | ANTIOQUIA - ALIANZA ME | DELLIN ANTIOQUIA EPS | S SAS                  |                                |
| Producto o Servicio       | Seleccione Objeto      | • G                  | Número de Proceso      | 0264-2018                      |
| Modalidad de Contratación |                        | Ŧ                    | Estado                 | Todos los Estados de Proceso 🔻 |
| Departamento de ejecución |                        | •                    | Municipio              | Todos Los municipios 🔻         |
| -                         |                        |                      | Fecha Hasta            |                                |
| Fecha Desde               | O the first film       |                      | Resultados por Página  | 50 🔻                           |
| Fecha Desde<br>Cuantía    | Cualquier Valor        |                      |                        |                                |
| Fecha Desde<br>Cuantía    | Cualquier valor        |                      |                        |                                |

**3.** Una vez se despliega la información, dar CLIC en el número del proceso (consecutivo del contrato), que se encuentra en la parte izquierda.

| <del>(</del> | C D .                | is seguro   https://www. | contratos.gov.co/co | onsultas/resultado                                         | ListadoProcesos.jsp#                                                                                                    |                                             | ଷ                                                                                                    | 4                                           |
|--------------|----------------------|--------------------------|---------------------|------------------------------------------------------------|----------------------------------------------------------------------------------------------------|---------------------------------------------|----------------------------------------------------------------------------------------------------|---------------------------------------------|
|              | <b>^</b>             | Compradores              | Proveedore          | s   Colom                                                  | bia Compra   Circulares   Transparencia   Sala de Pr                                                                                                    | rensa                                       | adanos                                                                                                    |                                             |
| F            | Resultado d          | e la Consulta            |                     |                                                            | (Ver estadísticas de su consulta.) ( V                                                                                                    | olver a buscari                             | Ciudadanos<br>scari<br>tamento Fec<br>ecución Cuantia (dd-<br>aa<br>Fecha<br>via : \$257.852.796,00 de Pr<br>n Scarba de Control<br>control |                                             |
|              |                      |                          | 1reg                | istros encontrados                                         | s, mostrando página 1 ( 50Registros por página).<br>Primera - Anterior   1   Sic                                                                                                    | uiente ( <u>Ultima</u> )                    |                                                                                                    |                                             |
| V            | Número de<br>Proceso | Tipo de Proceso          | Estado              | Entidad                                                    | Objeto                                                                                                    | Departamento<br>y Municipio<br>de Ejecución | Cuantia                                                                                                    | Fed<br>(dd-<br>aa                           |
| 1 0          | 264-2018             | Régimen Especial         | Celebrado           | ANTIOQUIA<br>- ALIANZA<br>MEDELLIN<br>ANTIOQUIA<br>EPS SAS | Contratar los servicios de análisis y ejecución del proyecto Plan de Choque para el<br>mejoramiento de la interfase entre SAP e INTEGRA, optimización de la plataforma<br>tecnológica sobre la que corres SAP. definición y creación de roles y perfiles.<br>diagnosticar y promover el uso aproplado de la plataforma SAP ajustada a los<br>procesos definidos en la EPS e implementación del módulo SD de acuerdo a las<br>necesitidades de la EPS. | Antioquia :<br>Medellin                     | \$257.852.796,00                                                                                                    | Fecha<br>Celeb<br>del Pr<br>Contr<br>14-05- |
|              |                      |                          |                     |                                                            | Primera / Anterior ] 1   Sig                                                                                                    | juiente ( <u>Ultima</u> )                   |                                                                                                    |                                             |
|              |                      |                          | 1reg                | istros encontrados                                         | s, mostrando página 1 ( 50Registros por página).                                                                                                    |                                             |                                                                                                    |                                             |
|              |                      | Los procesos marcac      | los con 😻 se enci   | uentran posibleme                                          | inte desactualizados, comuniquese con la entidad responsable para obtener detalles.                                                                                                    |                                             |                                                                                                    |                                             |

f | 🔰 | 🞯 | 🕞 SaviaSaludEPS

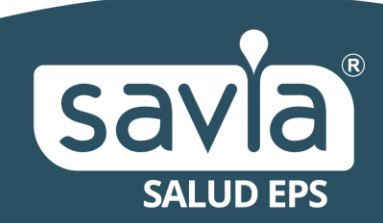

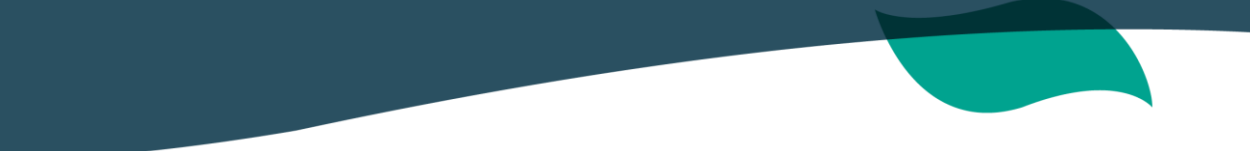

**4.** Para ingresar al archivo, deberá autenticarse, marcando la casilla "no soy un robot" y luego dar clic en el botón

| C A Es seguro   https://www.contratos.gov.co/consultas/ | detalleProceso.do?numConstancia=18-4-8225968                               | 0, 🕁 |
|---------------------------------------------------------|----------------------------------------------------------------------------|------|
| SECOPT                                                  |                                                                            |      |
| ↑ Compradores Proveedores                               | Colombia Compra   Circulares   Transparencia   Sala de Prensa   Ciudadanos |      |
| Por favor ingrese la v                                  | validación de CAPTCHA para la consulta del detalle del proceso             |      |
|                                                         | reCAPTCHA<br>Privacided - Conditiones                                      |      |
|                                                         |                                                                            |      |

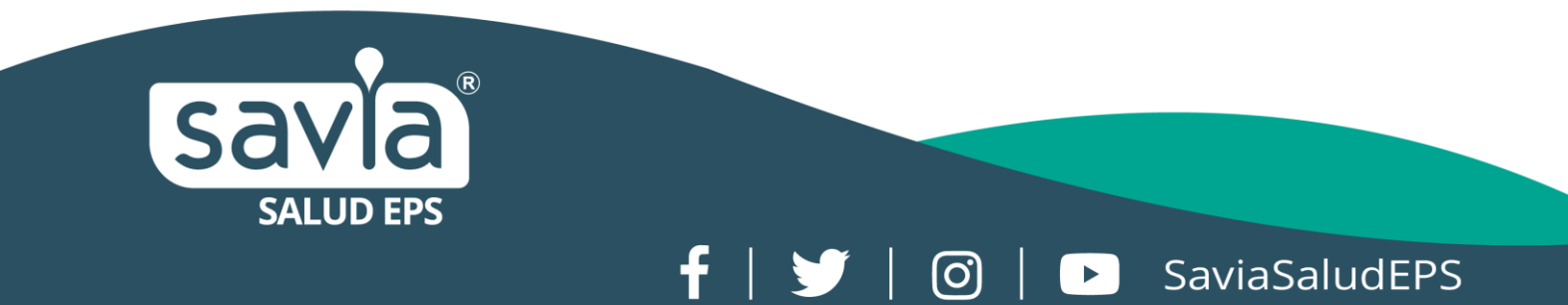

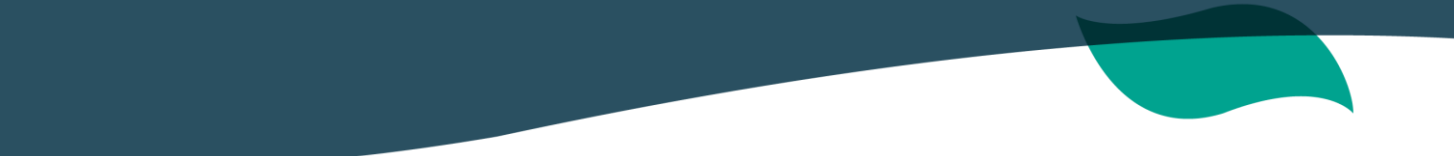

**5.** Al comprobar el ingreso, se visualizará la información general del contrato y para conocer los documentos suscritos, deberá dirigirse hacia abajo de la página y dar clic en la palabra "<u>contrato</u>" y automáticamente se descargará la minuta en formato PDF.

| Estado del Contrato                                           | Celebrado                                                                                                    |                                                                                 |         |         |                                             |  |  |
|---------------------------------------------------------------|----------------------------------------------------------------------------------------------------|---------------------------------------------------------------------------------|---------|---------|---------------------------------------------|--|--|
| Objeto del Contrato                                           | Contrator to servicios de antilasis y descurido del proyecto Tam do Chooga para el motormizioto de la interfare entre SAP e<br>INTEGRA, aplinaciona de la plataforma SAP avaitada e las processo definidos en tal EPS e implementacion de la plataforma SAP avaitada e los processo definidos en la EPS e implementacion de modulo SD de<br>sucreto a las necessidades de la EPS |                                                                                 |         |         |                                             |  |  |
| Guantía Definitiva del Contrato                               | \$257,852,796.00 Peso Colombiano                                                                                                    |                                                                                 |         |         |                                             |  |  |
| Nombre o Razón Social del<br>Contratista                      | SOLUTIONS & BUSINESS CONSULTING 5 A                                                                                                    | SOLUTION'S & BUSINESS CONSULTING S.A.S<br>Nit de Persona Jurídica No. 500721884 |         |         |                                             |  |  |
| Identificación del Contratista                                | Nit de Persona Jurídica No. 900721884                                                                                                    |                                                                                 |         |         |                                             |  |  |
| País y Departamento/Provincia de<br>ubicación del Contratista | Colombia : Antioquia                                                                                                    |                                                                                 |         |         |                                             |  |  |
| Nombre del Representante Legal de<br>Contratista              | GIRLESA TINOCO NARANJO                                                                                                    | GIRLESA TINOCO INARANJO<br>Cédula de Culadianía No. 43743896                    |         |         |                                             |  |  |
| Identificación del Representante<br>Legal                     | Cédule de Cludedanía No. 43743606                                                                                                    |                                                                                 |         |         |                                             |  |  |
| Valor Contrato Interventoría Externa                          | 3.00                                                                                                    |                                                                                 |         |         |                                             |  |  |
| Fecha de Firma del Contrato                                   | 14 de mayo de 2018                                                                                                    | 14 de maya de 2018                                                              |         |         |                                             |  |  |
| Fecha de Inicio de Ejecución del<br>Contrato                  | 15 de meyo de 2018                                                                                                    |                                                                                 |         |         |                                             |  |  |
| Plazo de Ejecución del Contrato                               | 120 Dias                                                                                                    | 120 Dias                                                                        |         |         |                                             |  |  |
| Destinación del Gasto                                         | No Aplica                                                                                                    |                                                                                 |         |         |                                             |  |  |
| Documentos del Proceso                                        |                                                                                                    |                                                                                 |         |         |                                             |  |  |
| Nombre                                                        | Descripción                                                                                                    | Tipo                                                                            | Tamaño  | Versión | Fecha de<br>Publicación<br>del<br>Documento |  |  |
|                                                               |                                                                                                    |                                                                                 |         |         | (dd-mm-<br>aeaa)                            |  |  |
| Contrato                                                      | CONTRATO                                                                                                    |                                                                                 | 1.16 MB | 1       | 17-07-2018<br>11.10 AM                      |  |  |
| Hitos del Proceso                                             |                                                                                                    |                                                                                 |         |         |                                             |  |  |
| Descripcion del Hito                                          | Feche y Hora de Ocurrencia                                                                                                    |                                                                                 |         |         |                                             |  |  |
| Creación de Proceso                                           | 17 de July de 2018 11:06 A M                                                                                                    |                                                                                 |         |         |                                             |  |  |
| Celebración de Contrato                                       | 17 de July de 2018 11-10 A M                                                                                                    |                                                                                 |         |         |                                             |  |  |

f | 🔰 | 🞯 | 🕞 SaviaSaludEPS

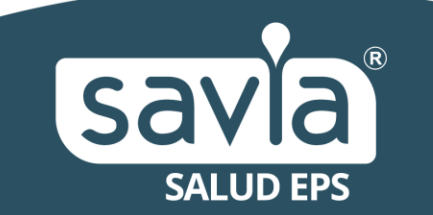